## 校园邮箱 foxmail 配置说明

一、 安装好 foxmail。

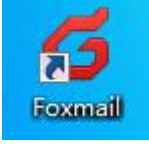

二、 双击打开软件 foxmail 后出现下图。

| 新建帐号             |    | ×   |
|------------------|----|-----|
|                  |    | ②帮助 |
| E-mail地址:<br>密码: |    | ]   |
| 手动设置             | 创建 | 取消  |

点击图片上的手动设置,进行邮箱的设置。

| <b>接收服务器类型</b> : | IMAP                                    |                   | v      |
|------------------|-----------------------------------------|-------------------|--------|
| 邮件帐号:            | xxx@k                                   | oistu.edu.cn      |        |
| 密码:              | *****                                   | *                 |        |
| IMAP服务器:         |                                         | □ SSL 端口:         | 143    |
| SMTP服务器:         |                                         | □ SSL 端口:         | 25     |
|                  | <ul> <li>如果服务書</li> <li>代理设置</li> </ul> | 器支持,就使用STARTTLS加速 | 密传输(T) |

- 1. 接收服务器类型:选择所使用的邮件协议
- 2. 邮件账号:填写自己的邮箱账号
- 3. 密码:填写自己的邮箱密码
- 4. Imap 服务器: imap.exmail.qq.com
- 5. Smtp 服务器: smtp.exmail.qq.com

填写完成后,点击创建按钮就可以了。

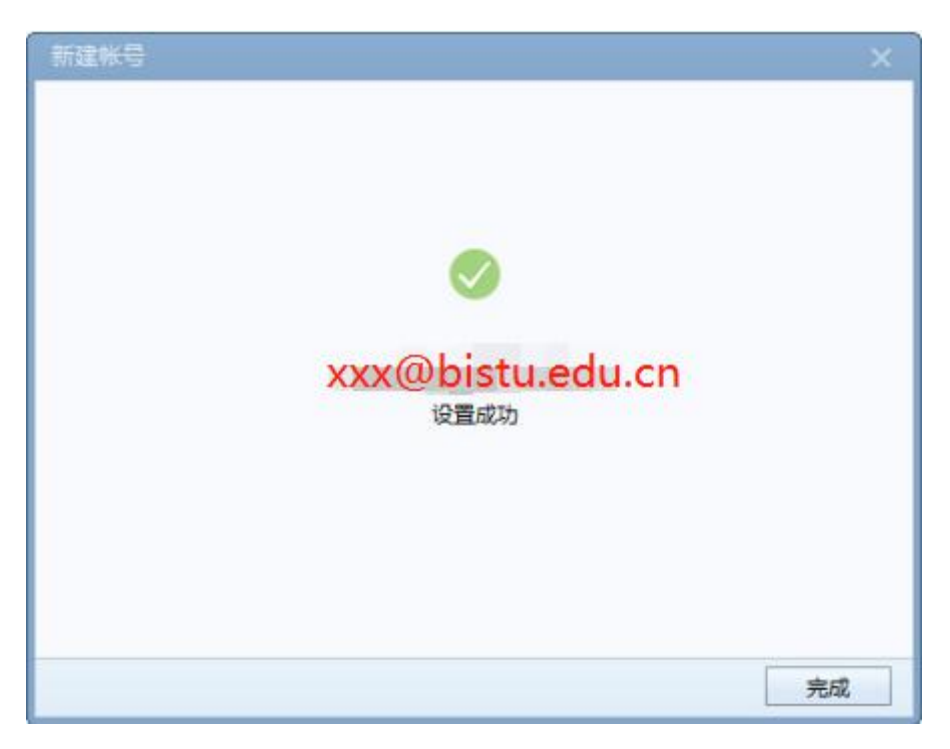

点击完成即可。

- 三、 如果电脑上安装过 formail 并且邮箱里有其他邮箱。
  - 1. 双击打开 foxmail 软件。

| G Foxmail               |                             |                 |     |
|-------------------------|-----------------------------|-----------------|-----|
| 🔄 收取 👻 🔎 写邮件 🔻          | ▲ 回复 · ④ 回复全部 · ● 转发 · 】 翻印 | 打印预选<br>Q. 搜索邮件 | × = |
| ▼ 🧰 常用文件夹               | 排序:日期 >                     |                 |     |
| 🧰 所有未读                  |                             |                 |     |
| ☆ 置顶邮件                  |                             |                 |     |
| 🌭 标签邮件                  |                             |                 |     |
| 🔻 🔀 17mail(wangzhanjun) |                             |                 |     |
| 💹 收件箱                   |                             |                 |     |
| <b>〇</b> 草稿箱            |                             |                 |     |
| 🔛 已发送邮件                 |                             |                 |     |
| 已 思制除邮件                 |                             |                 |     |
| 些 垃圾邮件                  |                             |                 |     |
| ▼ [3] 其他文件夹             |                             |                 |     |
| 🔯 test                  |                             |                 |     |
| 🛅 測试                    | 无内容                         |                 |     |
| 💽 fksdflkjalsdf         |                             |                 |     |
| dstasdtad               |                             |                 |     |
|                         |                             |                 |     |
| Con 会人由通信目              |                             |                 |     |
|                         |                             |                 |     |
|                         |                             |                 |     |
|                         |                             |                 |     |
|                         |                             |                 |     |
|                         |                             |                 |     |
|                         |                             |                 |     |
|                         |                             |                 |     |
|                         |                             |                 |     |

点击标红位置。

| 🧉 Foxmail                                                                                                    |                                  |             |         | 6                                      | P X                        |
|----------------------------------------------------------------------------------------------------|----------------------------------|-------------|---------|----------------------------------------|----------------------------|
| 🔤 收取 🔹 💋 写邮件 🔻                                                                                                    | ▲ 回复 · ④ 回复全部 · ● 執发 ·           | 🗙 删除 📑 打印预览 | Q.搜索邮件  | *                                      | :=                         |
| 会談 故家 ・         ● 雪島姓 ・           第期文件表         ● 第名未来           ● 第名未来         ● 第名非常           ● 広告素         ● 広告素           ● 広告素         ● 広告素           ● 広告素         ● 広告素           ● 広告素         ● 広告素           ● 広告素         ● 広告素           ● 広告素         ● 広告素           ● 広告素         ● 広告素           ● 広告素         ● 広告素           ● 広告素         ● 広告素           ● 広気の新井         ● 広気の新井           ● 広気の新井         ● 広気の新井           ● 広見他女科夫         ● 広気の新井 | 公 回复 * 公 回复全部 * → 株型 *<br>排序日期 * |             | Q. 搜索邮件 | <ul> <li>≫</li> <li>&gt; 写動件</li></ul> | ><br>><br>><br>><br>><br>> |
| <ul> <li>test</li> <li>類試</li> <li>第kcdfikjalkdf</li> <li>dsfasdfad</li> <li>dsfadsfadfad</li> <li>dsfadsfadff</li> <li>dsfadsfadff</li> <li>小人申请信息</li> </ul>                                                                                                    | 无内容                              |             |         | 在 <b>宣</b> 新版争…<br>关于Foxmail…<br>退出    |                            |

## 选中**账号管理**。

| 系统设置                            |                                   |                                                 |                                                              |                    | ×     |
|---------------------------------|-----------------------------------|-------------------------------------------------|--------------------------------------------------------------|--------------------|-------|
| <b>B A</b>                      | 6                                 | 0                                               | Ì                                                            | =                  | Ô     |
| 常用 帐号                           | 写邮件                               | 网络                                              | 反垃圾                                                          | 插件                 | 高级    |
| 17mail(wangzhanjun)<br>新建 导入 删除 | Email地址:<br>密码:<br>显示名称:<br>发信名称: | ☆ご<br>XXX@<br>********************************* | 服务器<br>bistu.edu<br>w<br>bistu.edu<br>v<br>m<br>m<br>维 每隔 15 | 電级<br>J.CN<br>J.CN |       |
|                                 |                                   |                                                 | 确定                                                           | 取消                 | 应用(A) |

点击新建按钮后就可以创建新的邮箱了。